### Задания основного Тура

Областного конкурса по компьютерному многоборью в онлайн - режиме (электроннодистанционном формате) среди пенсионеров различных категорий по программе «Основы компьютерной грамотности -2021»

#### Формат: Электронно-дистанционная

ed by Universal Document Converter

№ На рабочем столе создайте папку под именем «Фамилия, Имя, Отчество» (Ваше). В Вашу папку вы будете сохранять выполненные задания Конкурса.

№ На выполнение всех заданий отводится определенное количество времени – 2 часа 30 минут.

#### Задание 3.

#### «Работа в поисковой системе Яндекс»

🖎 Откройте браузер с поисковой системой. Сверните страницу Интернета.

» Откройте текстовый редактор, установленный на компьютере, и оформите страницу документа:

Установите параметры страницы (поля: левое – 2,5см, остальные по – 1,5см; шрифт - Times New Roman; размер шрифта – для заголовка – 16, для основного текста – 14, заголовки в таблице -12).

- > Введите по центру заголовок название задания;
- ≻ Создайте таблицу 3х8. Заголовки столбцов: №п/п, Вопрос, Ответ (на вопрос 6 объединить столбцы и вставить фотографию карты);
- Сверните пока файл и переходите на страницу поисковой строки для выполнения заданий.

Периодически переходите с одной страницы на другую открытых программ и оформляйте ответы на задания.

#### Задания:

- 1. Даты начала и конца обороны Новгорода в годы Великой Отечественной войны.
- 2. Кто был назначен начальником обороны города?
- 3. На каком направлении держала оборону Новгорода 28-я танковая дивизия полковника И.Д. Черняховского.
- 4. Дата освобождения Новгорода.
- 5. Кто в честь освобождения Новгорода поднял знамя над Кремлёвской стеной?

6. Перечислите, какие районы Новгородской области были оккупированы в годы Великой Отечественной войне. Найдите карту районов, временно оккупированной территории Новгородской области (скопируйте ее и вставьте в таблицу, объединив столбцы последней строки).

🔈 Оформите таблицу и сам документ в едином стиле.

№ Сохраните документ в созданной папке на рабочем столе под именем - Задание 3-Фамилия И.О. (например – Задание 3-Иванова И.И.). У Вас при сохранении должно быть расширение .doc или .docx.

## Задание 4.

## «Информационная безопасность»

Лаборатория Касперского – нахождение информации в блоках Портала <u>https://www.kaspersky.ru/blog/</u>. Задание выполняется в текстовом редакторе. Для выполнения заданий используется адресная строка браузера Интернета или сайт лаборатории Касперского.

» Откройте текстовый редактор (формат и ориентирование листа, поля, шрифт, расположение текста и картинок - скриншотов – на ваше усмотрение).

🖎 Напишите по центру заголовок – название задания.

» Пронумеруйте задания, которые вы должны будете выполнить и записать ответы (вопросы записывать не обязательно).

🖎 Ответьте на следующие вопросы:

### 1. Тема «Фишинг».

1.1. Что такое фишинг? Дать определение.

1.2. Представьте себе, что вы получили электронное письмо, в котором вежливо просят помочь деньгами жертвам трагедии и в поле «Отправитель» вы видите легальный адрес. Как распознать, что это фишинговое письмо?

1.3. Что нужно сделать, если Вы поняли, что это мошенники?

## 2. Тема «Вишинг».

2.1. Что такое Вишинг? Дать определение.

## 3. Тема «Защита Андроида от мобильных угроз».

3.1. Как защитить смартфон от мобильных угроз?

3.2. Перечислите ПО (программы), вредоносные для мобильного ПО.

🖎 Оформите задание.

№ Сохраните документ в созданной папке на рабочем столе под именем - Задание4-Фамилия И.О. (например – Задание 4-Иванова И.И.). У Вас при сохранении должно быть расширение .doc или .docx.

Created by Universal Document Converter

## Залание 5. «Работа в личном кабинете и на сайте Пенсионного фонда РФ» *Требование*: наличие регистрации на портале Госуслуги 🗻 Зайдите на сайт Пенсионного фонда Российской Федерации (ПФР). 🖎 Проверьте правильность выбранного региона – Новгородская область. Если регион не соответствует, то выберете и установите регион самостоятельно. 🖎 Откройте текстовый редактор, установите шрифт, параметры страницы, выравнивание по своему усмотрению. Напишите задание: «Получить справку о произведённых выплатах за январь 2021 года без посещения ПФР» 🖎 Выполните залание. При этом Вы должны подробно описать алгоритм ваших действий при выполнении задания и желательно подтвердить эти действия скриншотами (снимками появившихся на экране страниц Интернета). Print Prt Scrn s Ra (Скриншот – снимок экрана делается кнопкой "Print Screen" чтобы не снимать весь экран, а только одно активное окно — можно использовать сочетание "*Alt"*+ "*Print Screen*" (на компьютере) или "*Fn* + *Alt* + *Prt Sc*" (на ноутбуке)). > При выполнении задания, сделайте скриншот появившейся на экране страницы (только той страницы, которая не несёт информации о ваших личных данных). 🖎 Вставьте изображение в текстовый документ, сопроводив текстом.

Сохраните документ в созданной папке на рабочем столе под именем - Задание5-Фамилия И.О. (например – Задание 5-Иванова И.И.). У Вас при сохранении должно быть расширение .doc или .docx.

# Пришлите задания по адресу: <u>sprnovgorod@yandex.ru</u> до 13 часов 29 апреля 2021 года.

Можно задания присылать по отдельности, а можно папкой, но предварительно сделайте архив папки (например, zip).

Created by Universal Document Converter